福岡市採用試験申込手続きの流れ(上級等(消防吏員 A(一般方式)を含む)の場合) ※消防吏員 A(SPI 方式)は 2 ページ目、社会人経験者採用選考は3ページ目をご覧ください。

I 手続き全体の流れ(受験申込み~第1次試験まで)

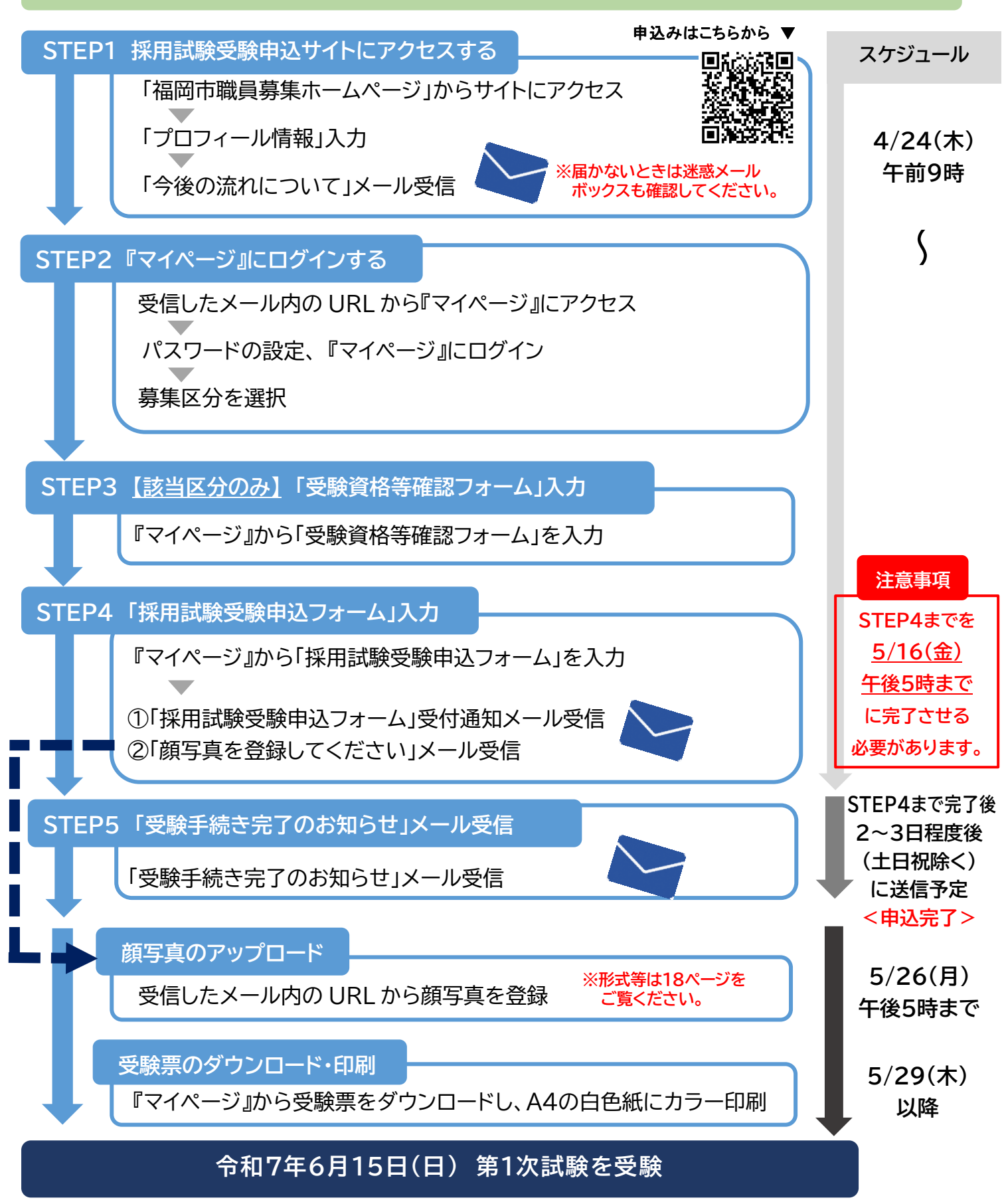

※筆記試験当日の注意事項については、募集案内 15 ページをご覧ください。

# 福岡市採用試験申込手続きの流れ(<mark>消防吏員 A(SPI 方式)採用試験</mark>の場合)

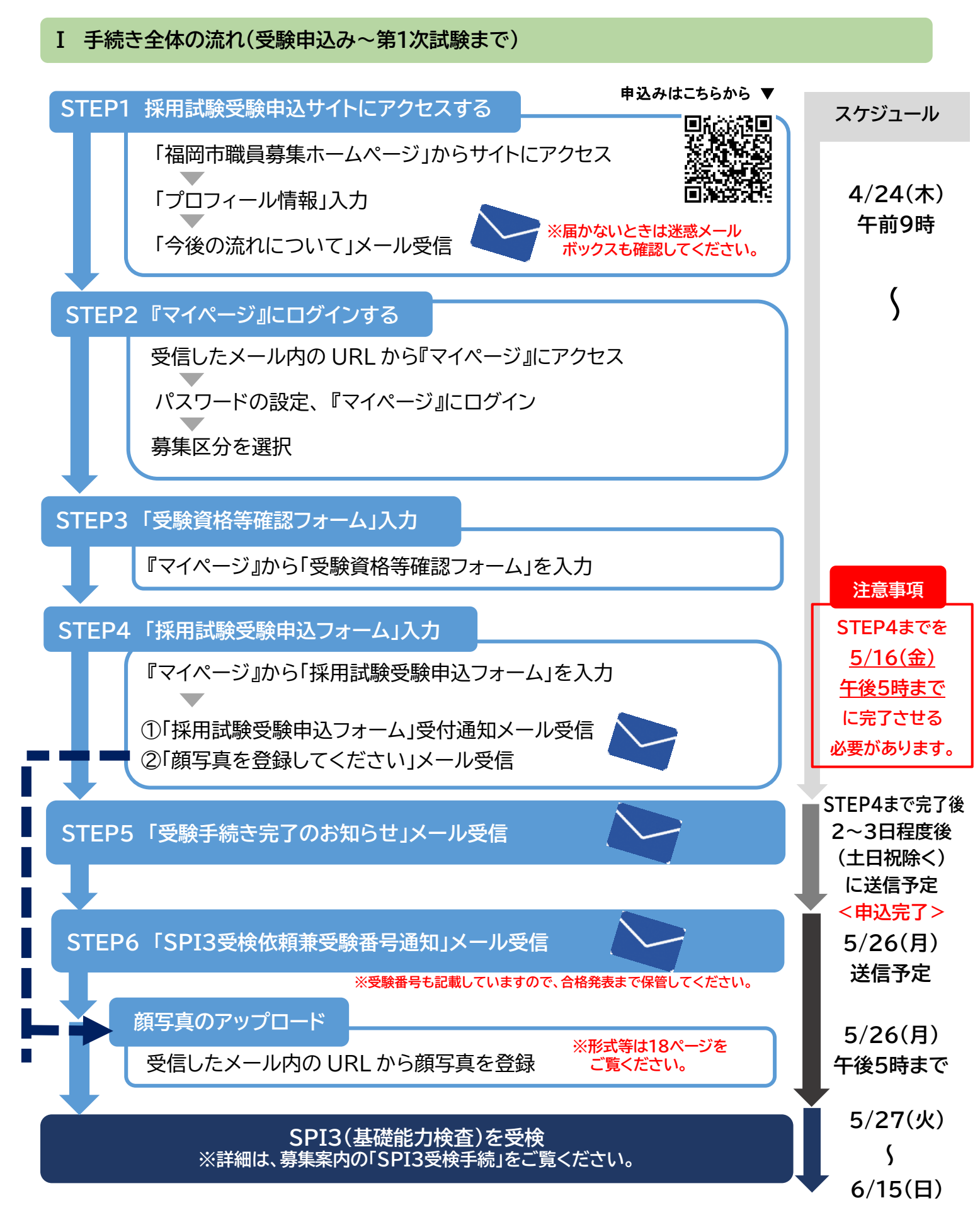

# 福岡市採用試験申込手続きの流れ(<mark>社会人経験者採用選考の場合</mark>)

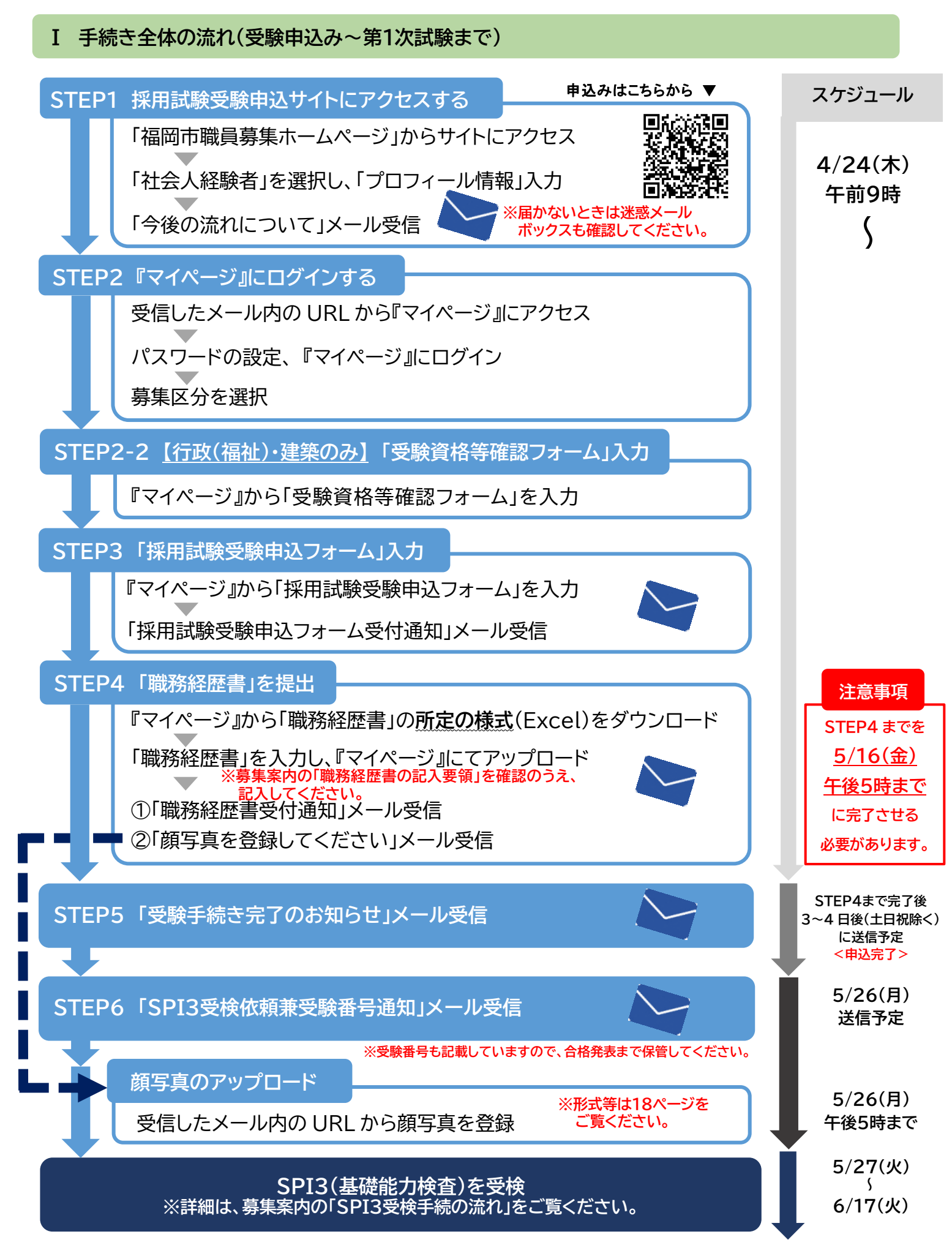

### Ⅱ 具体的な手続き

# 重要

登録するメールアドレスは、申込み手続きのほか、試験に関する連絡等に使用します。登録するメール アドレスは、以下の点に注意してください。

#### ① 以下のメールアドレスは、メールを受信できない可能性があります。

× 携帯電話会社が提供するメールアドレス

× 大学等が提供するメールアドレス

### ② メールの受信設定を確認してください。

# ※ 事前に、以下のドメインのメールが受信できるよう設定してください。

「@snar.jp」及び「@city.fukuoka.lg.jp」(受験申込み時に使用します。)

「@port.ne.jp」及び「@arorua.net」(SPIの受検手続き時に使用します。)

※ パソコンから送信されるメールが受信できるように設定してください。

### STEP1 採用試験受験申込サイトにアクセス

1 福岡市職員募集ホームページ内「電子申請による申込方法」のページの「採用試験受験申込 サイト」をクリックする。(申込サイトに接続されます。)

# 電子申請による申込方法(福岡市職員採用試験) 上級等、社会人経験者採用試験等の申込手続方法 (1)受験を希望する試験の内容を各お知らせページから確認する。 --「上級、消防支員A、獣医師、保健師採用試験等に関するお知らせ」ページへ --「社会人経験者採用選考に関するお知らせ」ページへ (2)「採用試験受験申込手続きの流れ」等を確認する。 □採用試験受験申込手続きの流れ」等を確認する。 □採用試験受験申込みに関するQ&A[上級等、社会人経験者] (3)以下のリンクなから手続きを進める。 --「採用試験受験申込サイト(外部リンク)※上級等、社会人経験者

Г

# 2 申込サイトの「応募」をクリックする。

#### FUKUOKANEXT

| <sup>新着</sup> 上級、消防吏員A、獣医師、保健師                                                         |                                 |
|----------------------------------------------------------------------------------------|---------------------------------|
| 上級行政事務(行政(一般))<br>市長事務部局、教育委員会、水道局、交通局等で事務に従事し                                         | ※「上級、消防吏員A、獣医師、保健師」と「社会人経験者」のうち |
| 上級行政事務(福祉)<br>市長事務部局等で福祉に関する相談・指導、生活保護等の業務                                             | 文駅を布主りる心券元をてれてれ選択してくたさい。        |
| 上級行政事務(心理)<br>市長事務部局等で心理判定や福祉等の業務に従事します。                                               | ※ここでは、上級等の画面を例に記載しています。         |
| 上級行政技術(土木・建築・電気・機械・造園)<br>市長事務部局、教育委員会、水道局、交通局等で施設・設備の<br>※土木・電気・機械は、深夜勤務を含む交替制動務になる場合 |                                 |
| 上級行政技術 (衛生管理 (食品))<br>市長部事務局、教育委員会、水道局等で食品衛生監視、環境衛                                     | 生監視… [more]                     |
|                                                                                        | 成募                              |
|                                                                                        | -4-                             |

### 3 受験を希望する募集区分を確認のうえ、「応募」をクリックする。

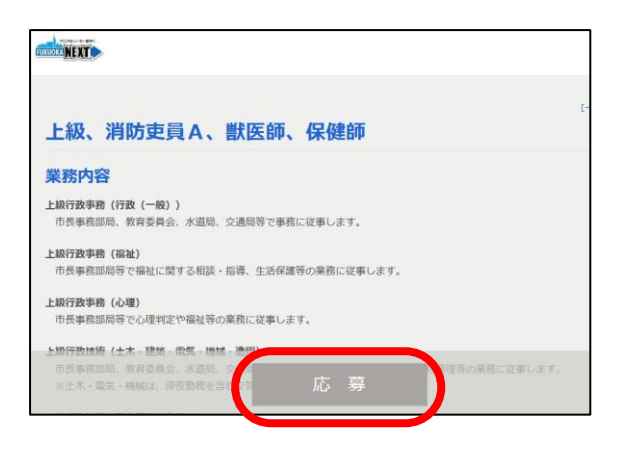

# 4 利用規約を確認し、「同意する」をクリックする。

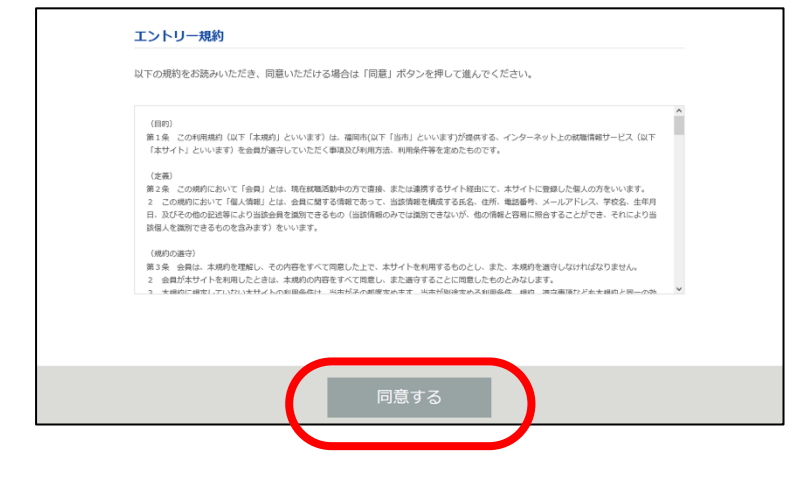

# 5 プロフィール情報を入力し、「次へ」をクリックする。

| J INDERALATINE C 9 0 |                                    |                                          | 【氏名】、【フリガナ】、【メインメー】 |
|----------------------|------------------------------------|------------------------------------------|---------------------|
| プロフィール情報             |                                    |                                          |                     |
| 氏名*                  | 福岡                                 | 順平                                       | レス(冉人刀含む)」、【携帯電詰番   |
| フリガナ*                | フクオカ                               | ジュンペイ                                    | 【生年月日】を入力           |
| メインメールアドレス*          | 最も連絡の取りやすい                         | メールアドレス(※携帯のキャリアメール以外のメールアドレスを指定してください。) | ※【サブメールアドレス】【その他の連  |
| 再入力*                 |                                    |                                          | は必要に応じて入力してください。    |
| サブメールアドレス            | その他のメールアドレ                         | λ                                        |                     |
| 再入力                  |                                    |                                          |                     |
| 携带電話等*               | 090         -           日中連絡が可能な連絡 | 0000 - 0000<br>先を入力してください。               |                     |
| その他の連絡先              | - 自宅等の連絡先を入力                       | してください。                                  |                     |
| 生年月日*                | 2001 ~ 年 4                         | ▼ 月 <u>13 ▼</u> 日                        |                     |
|                      | -                                  |                                          |                     |

-5-

6 入力内容の確認画面が表示されるので、全ての入力内容について間違いがないか確認する。 誤りがなければ「登録」をクリックする。 ※ 間違いがある場合は、必ず修正すること。

| <b>フィール</b><br>ガナ<br>ンメールアドレス | 福岡 順平<br>フクオカ ジュンペイ |    |
|-------------------------------|---------------------|----|
| 3<br>リガナ<br>インメールアドレス         | 福岡 順平<br>フクオカ ジュンペイ |    |
| リガナ<br>インメールアドレス              | フクオカ ジュンペイ          | 誤り |
| ンメールアドレス                      |                     | 誤り |
|                               |                     |    |
| ブメールアドレス                      |                     | ック |
| 带电话等                          | 090-0000-0000       |    |
| の他の連絡先                        |                     |    |
| 年月日                           |                     |    |

7「今後の流れ」メールを受信する。

登録完了の画面が表示された後、「プロフィール情報」で登録したメールアドレス宛にメールが 送信されます。

※ 一部のメールシステムでは、迷惑メールフォルダやごみ箱に自動的に振り分けられることが ありますので、メールが届かない場合は、まず迷惑メールフォルダ等をご確認ください。 メールが届いていない場合は、人事委員会事務局(092-711-4687)に連絡してください。

| 登録完了                               |
|------------------------------------|
|                                    |
| 求人タイトル上級、消防吏員A、獣医師、保健師への登録が完了しました。 |
| 応募者ID:                             |
|                                    |
|                                    |
| 登録画面へ戻る                            |
|                                    |

# STEP2 『マイページ』にログインする

### 1「今後の流れについて」メールを確認し、メール内の URL から『マイページ』にアクセスする。

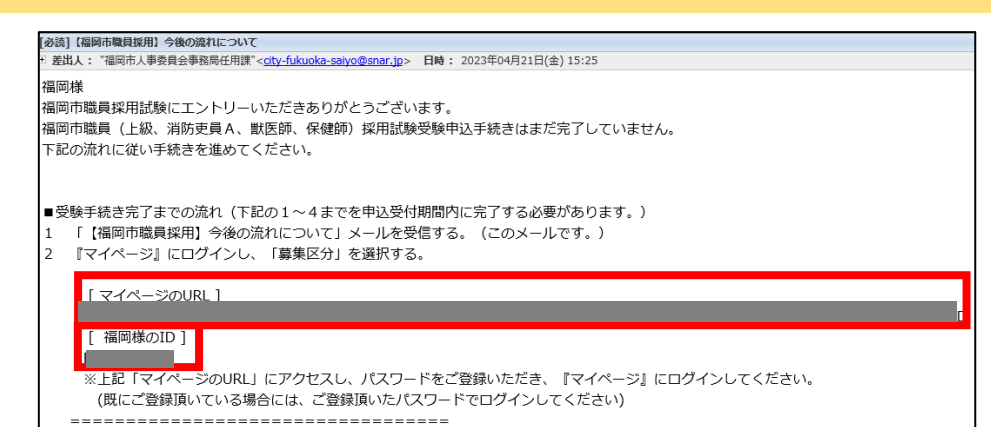

### 2 パスワードの設定を行う。

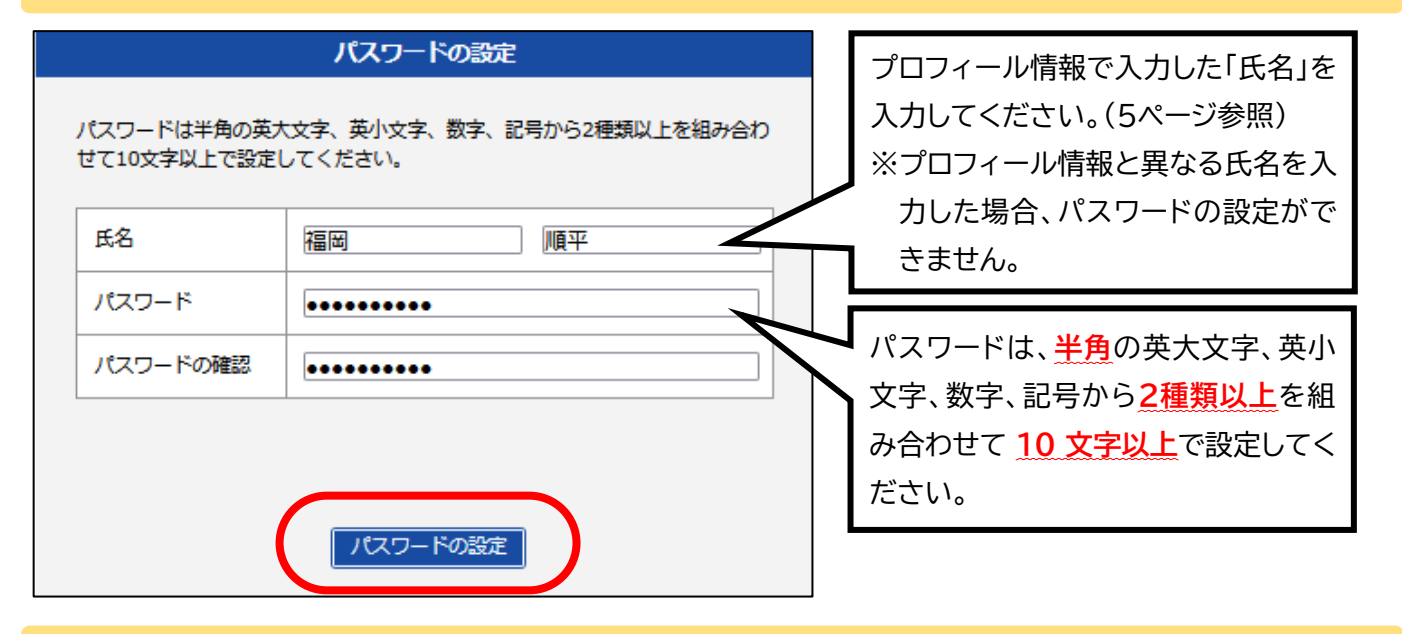

# 3 『マイページ』にログインする。

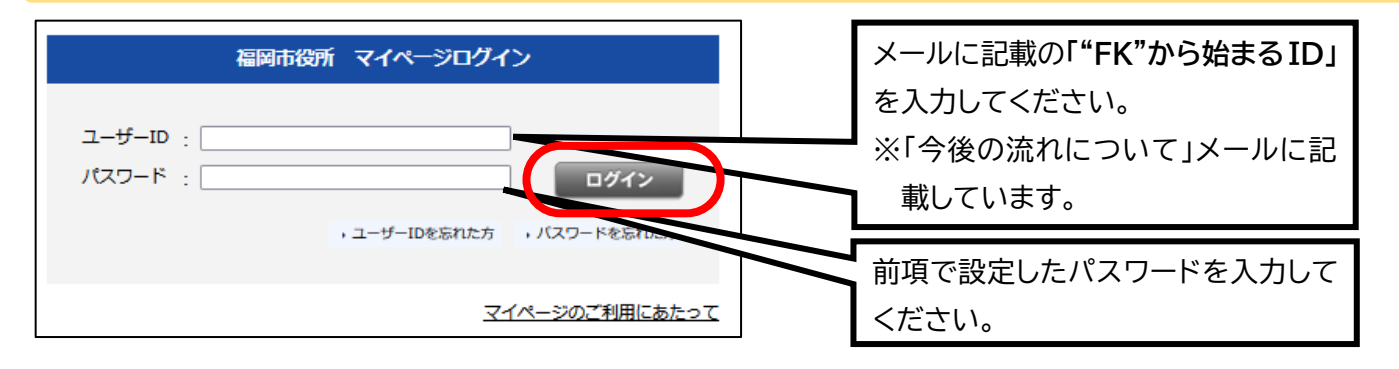

- ※ ユーザーID とパスワードは、今後の手続きでも必要となりますので、大切に保管してく ださい。なお、自分以外の人に知られることのないよう厳重に保管してください。
- ※ ユーザーID やパスワードを忘れた方は、マイページ内の Q&A を確認してください。

4 『マイページ』ログイン後、「受験を希望する募集区分を選択してください。」の「回答する」を クリックし、希望する募集区分を選択して「回答する」をクリックしてください。

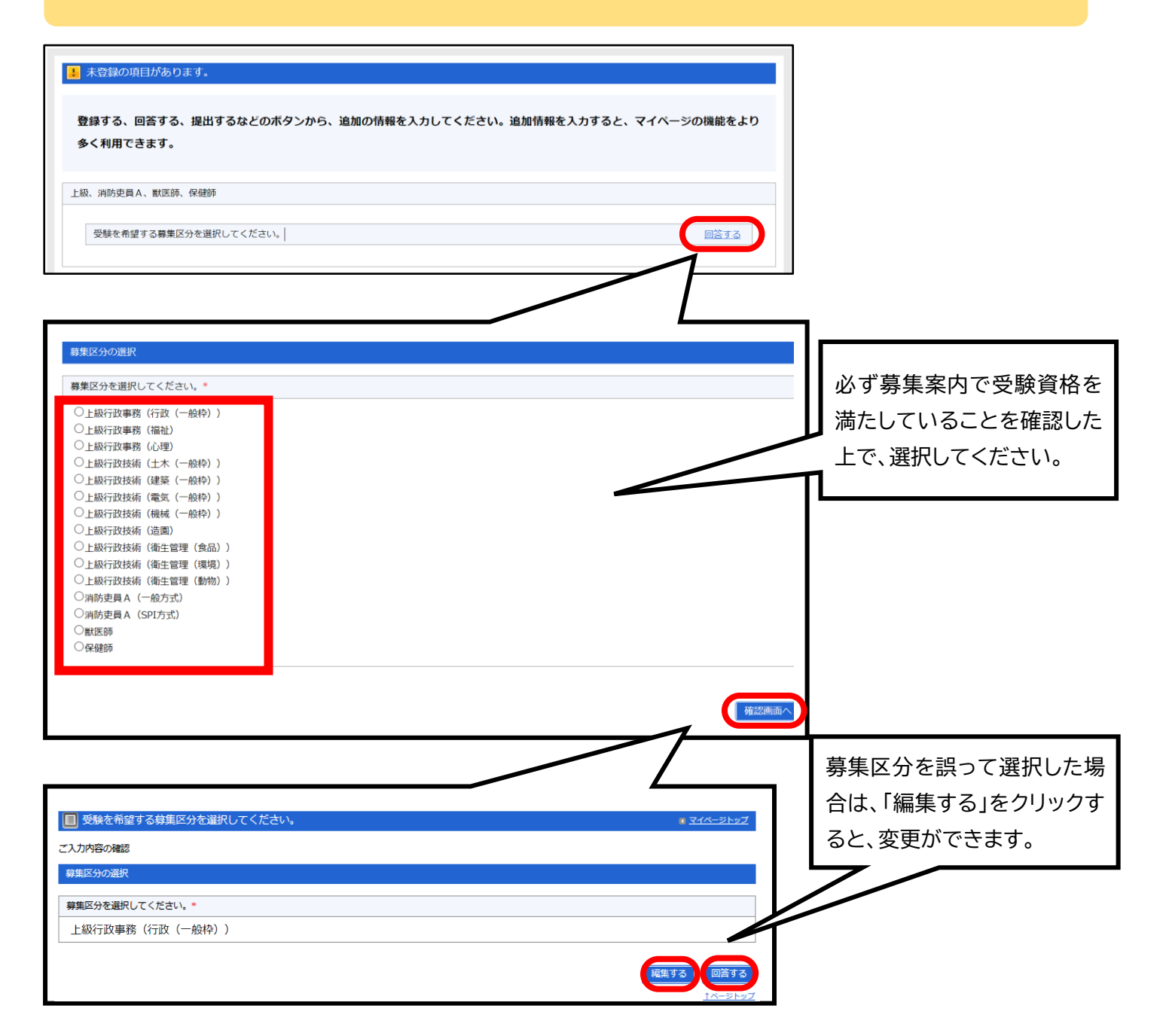

『マイページ』の使用方法

【マイページ トップページ】

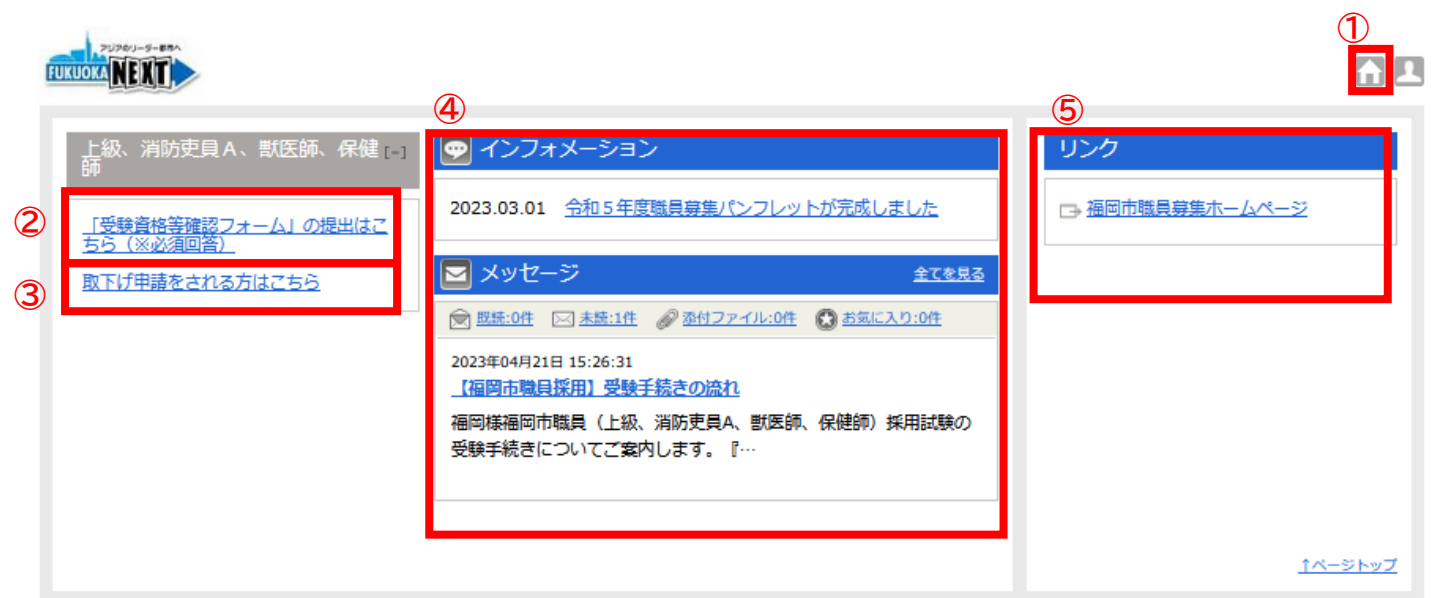

### ①ホームボタン

クリックするとトップページに遷移します。

### ②採用試験申込み手続き

採用試験申込みに必要な手続きを掲載しています。期限内に全ての手続きを完了させる必要があります。

### ③申請状況の取り下げ手続き

申請の取下げができます。

### ④メッセージ

申込手続きの中で不明な点等がある場合は、メッセージ機能を使用してください。

【メッセージの送信方法】

(ア)メッセージの「全てを見る」をクリック(イ)「メッセージ作成」をクリック (ウ)メッセージを入力し、「送信」をクリック

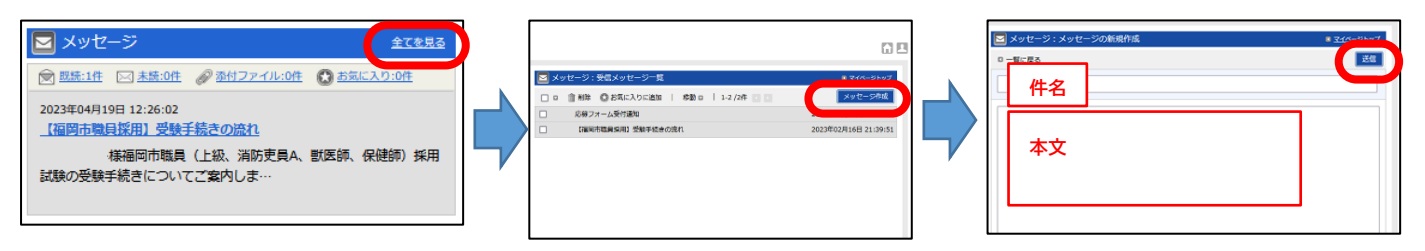

### ⑤リンク

「福岡市職員募集ホームページ」等のリンクを掲載しています。

# STEP3 『マイページ』から「受験資格等確認フォーム」入力(該当する募集区分のみ)

1 『マイページ』内の「「受験資格等確認フォーム」の提出はこちら」から「受験資格等確認 フォーム」を入力する。(該当する募集区分のみ)

| <ul> <li>上級、消防吏員A、罰赁係、保健</li> <li>(※大学校事務等理経フォーム」の提出はごちっ</li> <li>2023.03.01 会和5年度職員募集パンフレットが完成しました</li> <li>2023.03.01 会和5年度職員募集パンフレットが完成しました</li> <li>(※回答必須)</li> <li>(※回答必須)</li> <li>(※回答必須)</li> <li>(※回答必須)</li> <li>(※回答必須)</li> <li>(※回答必須)</li> <li>(※回答必須)</li> <li>(※回答必須)</li> <li>(※回答必須)</li> <li>(※回答必須)</li> <li>(※回答必須)</li> <li>(※回答必須)</li> <li>(※回答必須)</li> <li>(※回答必須)</li> <li>(※回答2010年10月1日)</li> <li>(※回答2010年11日)</li> <li>(※回答2010年11日)</li> <li>(※回答2010年</li></ul> | >ク<br>※「受験資格等確認フォーム」<br>の入力が不要な募集区分は、<br>STEP4へお進みください。                                              |  |  |  |
|----------------------------------------------------------------------------------------------------|----------------------------------------------------------------------------------------------------|--|--|--|
| ※「受験資格等確認フォーム」の入力が必要な募集区分<br>の上級行政事務(行政・福祉・心理)<br>の上級行政技術(土木・電気・機械)<br>の上級行政技術(衛生管理(食品・動物))<br>の消防吏員 A の獣医師 の保健師<br>の社会人経験者(行政(福祉)・建築)                                                                                                    | ※「受験資格等確認フォーム」の入力が <u>不要な</u> 募集区分<br>〇上級行政技術(建築・造園・衛生管理(環境))<br>〇社会人経験者(行政(一般・ICT)・土木・電気・機械・<br>造園) |  |  |  |
| <ul> <li>「受験資格等確認フォーム」入力上の注意事項</li> <li>・募集案内をよく読んでから申し込んでください。</li> <li>・該当がない項目は空欄としてください。</li> <li>・「採用試験受験申込フォーム」の入力内容は、「回答する」をクリックした後は、訂正ができません。</li> <li>必ず入力後に表示される確認画面に誤りがないか確認してください。</li> <li>※内容を訂正する必要がある場合は、マイページ内のQ&amp;Aを確認してください。</li> </ul>                                                                                                    |                                                                                                    |  |  |  |
| 2 各募集区分に該当する受験資格等を選択し、「<br>■ 点字受験の希望の有無を選択してください。<br>■ 営前にお読みください▼<br>【入力上の注意事項】<br>・募集案内をよく読んでから申し込んでください。<br>・「受験資格等確認フォーム」は提出後の訂正ができませんので、よく確認してから提出してください。<br>・ごのフォーム送信後、引き続き受験申込子続きがあります。マイページから「採用試験受験申込フォーム」の提<br>申込受付期間内に行ってください。<br>・点字受験の場合は、試験時間が一部異なります。回答後、人事委員会事務局(092-711-4687)に達絶してください。<br>い。                                                                                                    | 確認画面へ」をクリックしてください。<br><sup>21-22</sup><br>募集区分によって、受験資格等確認<br>フォームの内容は異なります。                         |  |  |  |
| 「*」は必須入力項目です。<br>上級行政事務 (行政 (一般))<br>点字受験を希望する (点字受験を希望される場合、第1次試験会場は福岡会場のみ) *<br>○はい (※人事委員会事務局 (092-711-4687) (こ連絡してください)<br>○しいいえ                                                                                                    | 選択肢の該当する箇所にチェックを<br>入れ、画面右下の「確認画面へ」を押<br>して下さい。                                                      |  |  |  |

確認画面へ

### 3 確認画面を確認し、「回答する」をクリックしてください。

| メッセージ                              | 点字受験の希望の有無を選択してください。                    | <u> </u>  |
|------------------------------------|-----------------------------------------|-----------|
| 受信メッセージー覧                          | ご入力内容の確認                                |           |
| 送信メッセージー覧                          | 上級行政事務(行政(一般))                          |           |
| 上級、消防吏員 A 、獣医師、保健 [-]<br>師         | 点字受験を希望する(点字受験を希望される場合、第1次試験会場は福岡会場のみ)* |           |
| 「受験資格等確認フォーム」の提出はこ                 | はい (※人事委員会事務局 (092-711-4687) に連絡してください) |           |
| <u>ちら(※必須回答)</u><br>取工が中時なまかったけった? |                                         |           |
| 取下り甲醇をされる方はこちら                     |                                         | 編集する 回答する |
|                                    |                                         | 1ページトップ   |

### STEP4 『マイページ』から「採用試験受験申込フォーム」入力

『マイページ』内の「「採用試験受験申込フォーム」の提出はこちら」から「採用試験受験申込フォーム」を入力する。

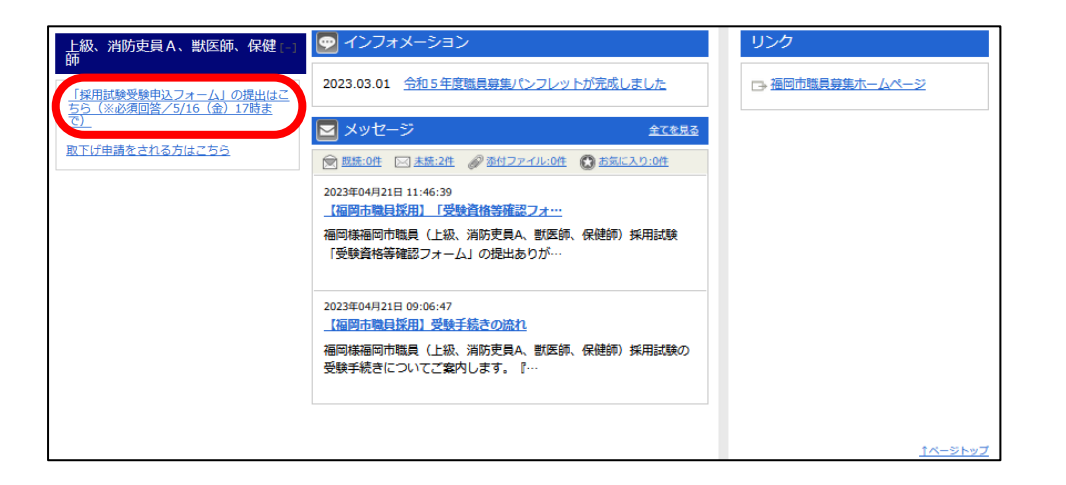

### 「採用試験受験申込フォーム」入力上の注意事項

- ・募集案内をよく読んでから申し込んでください。
- ・該当がない項目は空欄としてください。
- ・「採用試験受験申込フォーム」の入力内容は、「回答する」をクリックした後は、訂正ができません。 必ず入力後に表示される確認画面に誤りがないか確認してください。 ※内容を訂正する必要がある場合は、マイページ内の Q&A を確認してください。
- ・確認画面に進んだ後に内容の「一時保存」ができます。(「一時保存」の後に「回答する」を押してい ない場合は提出したことになりません。必ず、提出後は「採用試験受験申込フォーム受付通知メー ル」が受信できているか確認してください。

# ① 現住所

| 祖ケざ                                                           |                                     |
|---------------------------------------------------------------|-------------------------------------|
| 現世州                                                           | 【現住所】                               |
| 郵便番号(半角数字と半角ハイフンで入力してください。(全角不可))*                            | 合格等の通知を郵送しますので、アパー                  |
| 【例:810-0001】 810-8620                                         | ト名、部屋番号等も漏れなく入力してく                  |
|                                                               |                                     |
|                                                               |                                     |
|                                                               | ※この現住所と異なる場所への通知を                   |
| 市区町村*                                                         | 希望する場合は、「通知の送付先」で通                  |
| 【例: 福岡市中央区】 福岡市中央区                                            | 知先の住所を指定することができます。                  |
|                                                               |                                     |
| 町域・番地以降 ※建物名、部屋番号などももれなく入力してください。(全角で入力)*                     |                                     |
| 【例:天神1丁目8-1 天神1丁目8-1 グランドヒル501                                |                                     |
|                                                               | 【都道府県】                              |
| 通知の送付先                                                        | 現住所の都道府県をプルダウンから                    |
| 合格通知の送付先 ※最終合格通知の送付に必要となります。*                                 | 選択してください。                           |
| <ul> <li>●現住所と同じ</li> <li>○ 現住所と思わる</li> </ul>                |                                     |
|                                                               |                                     |
| 【送付先が現住所と異なる場合のみ】郵便番号(ユーマーカしてください。(全角不可))                     |                                     |
| 【例:810-0001】                                                  | (【通知の送付先】                           |
|                                                               | 現住所と異なる場所への通知を希望                    |
| 【送付先が現住所と異なる場合のみ】都道府県                                         | <u>する場合</u> は、こちらを選択し、郵便番           |
|                                                               | <ul><li>号、都道府県、市区町村、町域・番地</li></ul> |
| 【送付先が現住所と異なる場合のみ】市区町村                                         | 以降を入力してください。                        |
| 【例:福岡市中央区】                                                    | ※ 泪 住 訴 と 通 知 の 洋 付 生 が 同 じ 埋 ヘ     |
|                                                               |                                     |
| 【送付先が現住所と異なる場合のみ】町域・番地以降 ※建物名、部屋番号などももれなく記入してください。(全角で<br>入力) |                                     |
| 【例:天神1T目8-1                                                   |                                     |
| 755FEL1501                                                    | ↓ 目は空欄にしてください。                      |
|                                                               |                                     |

### ※学歴の入力について※

・学歴の入力欄は、

社会人経験者が「最終学歴」「最終学歴の1つ前の学歴」の2つ、

社会人経験者以外が「最終学歴」「最終学歴の1つ前の学歴」「最終学歴の2つ前の学歴」の 3つあります。直近の学歴から順に入力してください。

※ 高等学校までの学歴を入力(小・中学校は入力不要)してください。

※ 社会人経験者で学歴が1つのみの場合や社会人経験者以外で学歴が2つ以下の場合、 入力しない項目は、全て空欄にしてください。

・学歴には、卒業した学校のほか、卒業見込みの学校、中退した学校、令和8(2026)年4月以降 に卒業見込みの在学中の学校も全て入力してください。

・公務員の採用試験のための予備校である専修学校や専門学校は入力しないでください。

・学校名称は学校の種別(例:~「大学」)は入力せず、「学校種別」の欄で選択してください。

・高等学校が公立の場合には、○○県立、○○市立などを含め、正式名称を入力してください。
 (例:○○県立△△高等学校→学校名は「○○県立△△」と入力し、分類は「高等学校」を選択する。)

※ 大学については、国公立・私立の入力は不要です。

### (ア)注意事項をよく読み、「確認しました」を選択する。

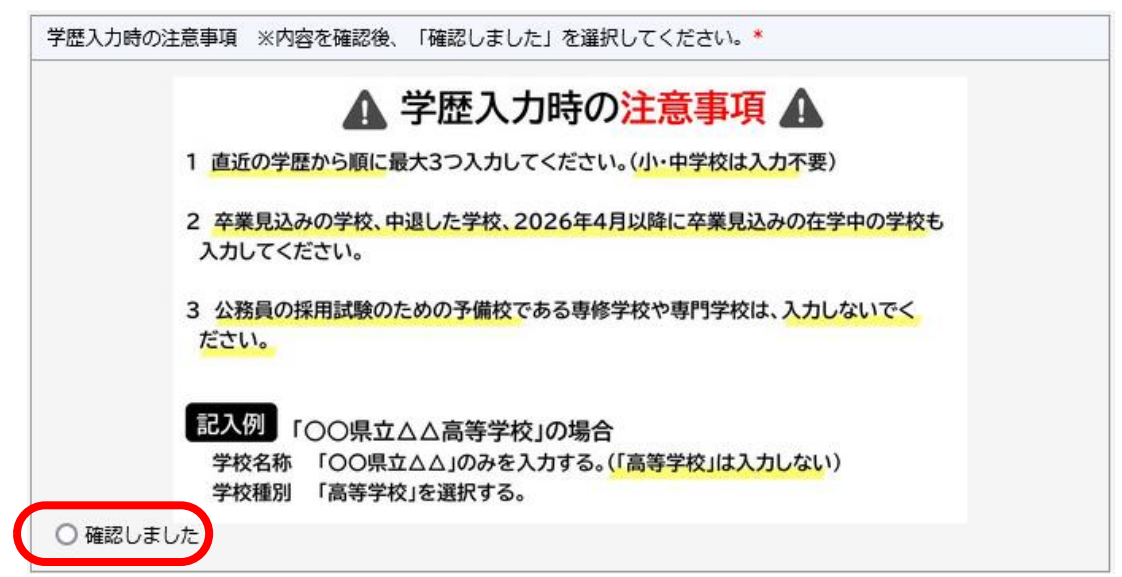

# (イ)最終学歴を入力する。

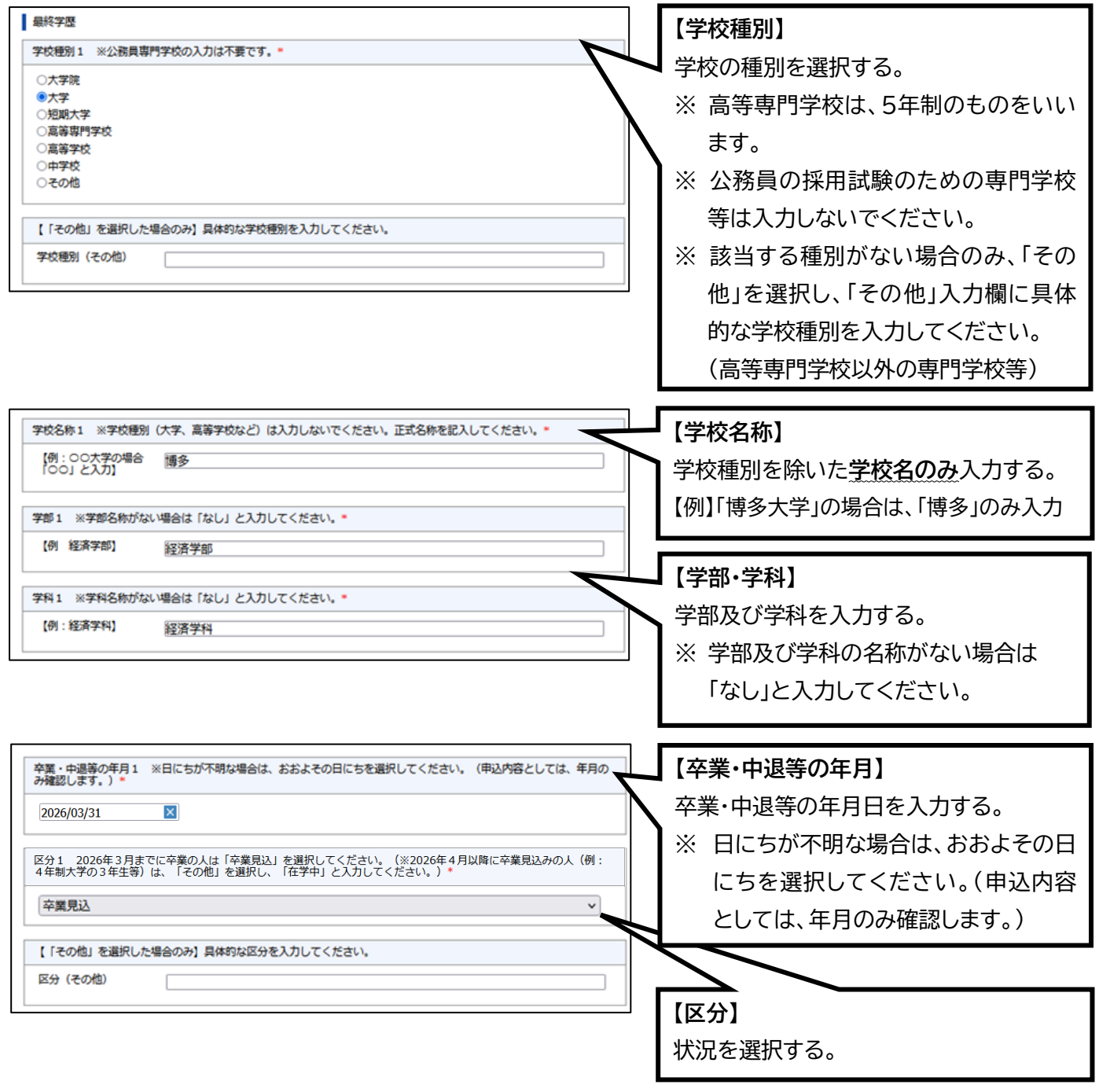

### 現在在学中の大学等を令和8(2026)年4月以降に卒業する場合(4年制大学の3年生の方等) 【卒業・中退等の年月】・・・この申請をした年月 例:「令和7年5月」

【区分】・・・「その他」を選択し、「その他」入力欄に「在学中」と入力する。

# (ウ)「最終学歴の1つ前の学歴」及び「最終学歴の2つ前の学歴」も同様に入力する。

※ 高校まで全て入力しても学歴が2つ以下の場合(最終学歴が高等学校卒業の場合等)のみ、「最終学歴の2つ 前の学歴」の項目は全て空欄にしてください。

#### ③ 第1次試験会場※社会人経験者採用選考はこの設問は表示されません 第1次試験会場 第1次試験会場(上級行政事務(行政(一般枠))の場合で点字受験を希望される場合は福岡会場のみ選択できます。)\* 選択してください ~ <u>選択し</u>てください 【第1次試験会場】 福岡会場 東京会場 いずれか選択してください。 SPI(消防吏員A(SPI方式)) ※ 上級行政事務(行政(一般枠))の場合で点字受験を 希望される場合は福岡会場を選択してください。 (点字受験は福岡会場のみ) ※ 消防吏員 A(SPI 方式)の方は、SPI(消防吏員 A (SPI 方式))を選択してください。

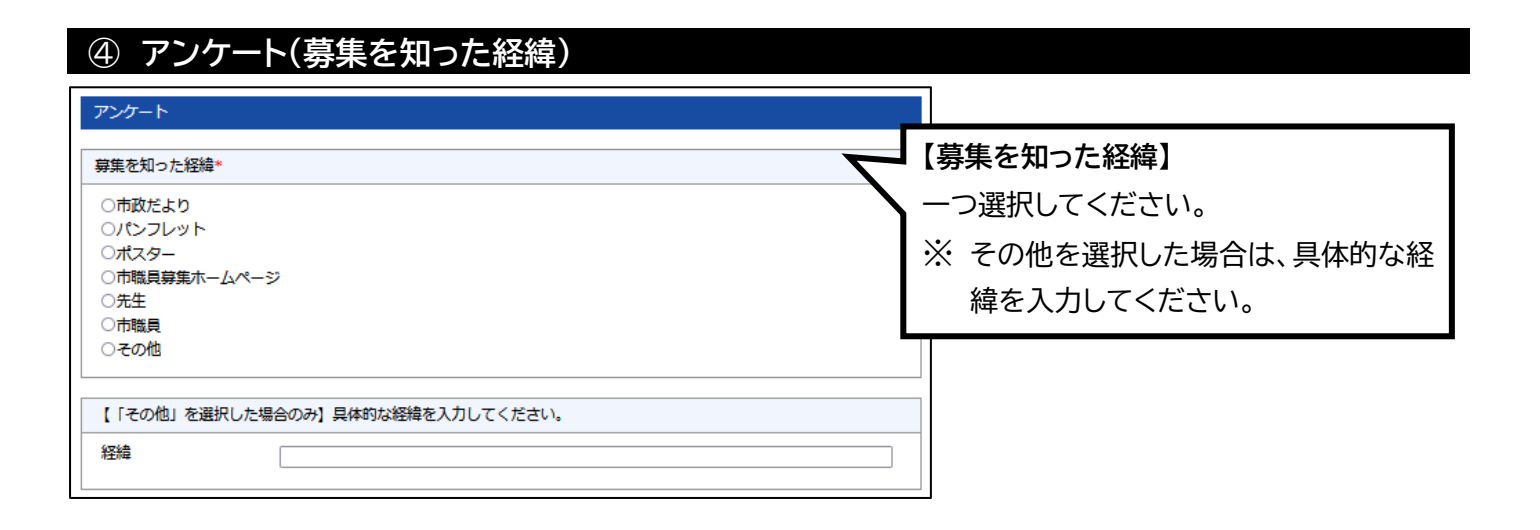

# 5 同意事項及び注意事項

| 同意事項及び注意事項                                                                                      | 同意事項及び注意事項をよく読み、チ     |
|-------------------------------------------------------------------------------------------------|-----------------------|
| 同意事項(確認のうえ選択してください。)*                                                                           | ┃ ェックをして、「確認画面へ」をクリック |
| ○私は、福岡市職員募集案内の記載内容を了承のうえ、福岡市職員の採用に係る受験の申込みをします。募集案内に掲<br>げている受験資格をすべて満たしており、申請内容はすべて事実と相違ありません。 | する。                   |
| 注意事項(確認のうえ選択してください。)*                                                                           |                       |
| ○令和7年度の上級(先行枠)採用試験及び公務員経験者採用選考への受験申込みが完了した方は、受験申込みできません。(併願申込みはできません。)                          |                       |
|                                                                                                 |                       |
| 確認画面へ                                                                                           |                       |

3 応募フォーム内容の確認画面が表示されるので、必ず、全ての入力内容について間違いが ないか確認する。誤りがなければ「回答する」をクリックする。 ※ 間違いがある場合は、必ず修正すること。

| ■ 採用試験受験申込みフォーム                       | <u>s 744-25-7</u> |  |  |
|---------------------------------------|-------------------|--|--|
| こ入力内容の確認                              |                   |  |  |
| 現住所                                   |                   |  |  |
| > 夢便番号(半角数字と半角ハイフンで入力してください。(全角不可)) * |                   |  |  |
| Q:【例:810-0001】 A:810-8620             |                   |  |  |

| •                                                                                              |                    |
|------------------------------------------------------------------------------------------------|--------------------|
|                                                                                                | 誤りがある場合は、「編集する」をクリ |
| 同意事項及び注意事項                                                                                     | ックすると、修正ができます。     |
| 同意事項(確認のうえ選択してください。)*                                                                          | ※「回答する」をクリックした後は、訂 |
| 私は、福岡市職員募集案内の記載内容を了承のうえ、福岡市職員の採用に係る受験の申込みをします。募集案内に掲げ<br>ている受験資格をすべて満たしており、申請内容はすべて事実と相違ありません。 | 正ができません。必ず入力後に表    |
| 注意事項(確認のうえ選択してください。)*                                                                          | 示される確認画面に誤りがないか    |
| 令和7年度の上級(先行枠)採用試験及び公務員経験者採用選考への受験申込みが完了した方は、受験申込みでん。(併願申込みはできません。)                             | 確認してください。          |
| 一時保存(編集する)の答する                                                                                 |                    |

4「採用試験受験申込フォーム」受付通知メールを確認する。

「プロフィール情報」で登録したメールアドレス宛にメールが送信されます。

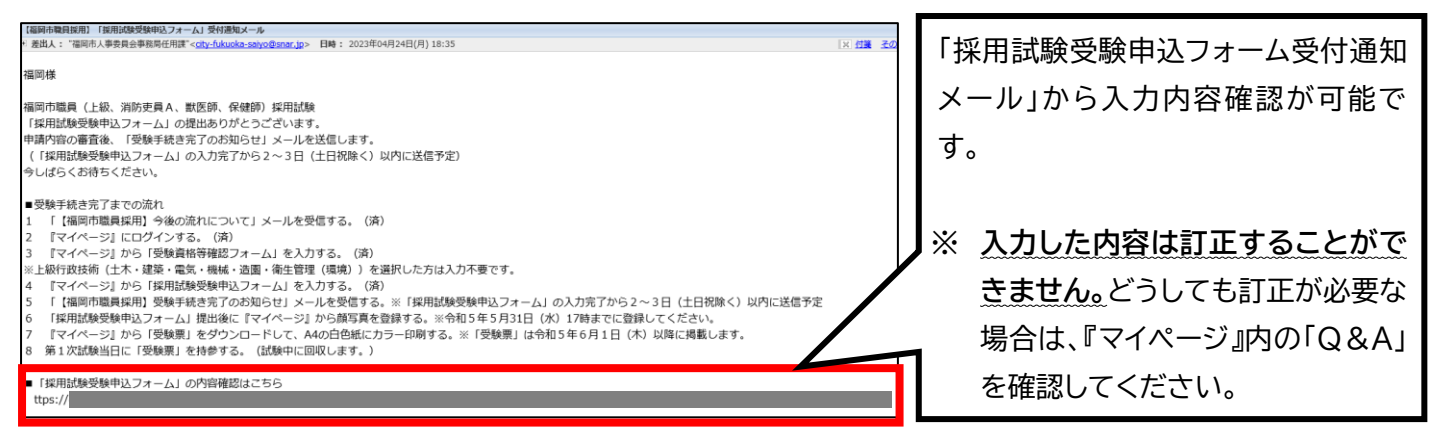

※ 社会人経験者採用選考は、「採用試験受験申込フォーム」受付通知及び「職務経歴書」提出 案内メールが送信されます。

# ★STEP4-2 社会人経験者採用選考のみ ※他の募集区分は STEP5へ

★1 『マイページ』内の「「職務経歴書」の提出はこちら」から「職務経歴書」をアップロードする。 (社会人経験者採用選考のみ)

福岡市職員募集ホームページ又は『マイページ』上のメッセージから所定の様式をダウンロードし、 職務経歴を入力のうえ、『マイページ』上にアップロードする。

| 社会人経験者(行政(一般)、行 □<br>政(1 C T)、行政(福祉)、土<br>木、建築、電気、機械、造園)<br><u>取下げ申請をされる方はこちら</u><br>( <u>職務経歴書)の提出はこちら</u><br>※5月16日(金)午後5時まで(必須回<br>答」 | マレンフォメーション         2025.03.01       今和7年度職員募集パンフレットが完成しました!         メッセージ       全てを見る         図 回読:1件       〇 医続:1件       ② 添付ファイル:1件       ① お気に入り:0件                                                   | <b>リンク</b><br>□→                                             |
|----------------------------------------------------------------------------------------------------|----------------------------------------------------------------------------------------------------|--------------------------------------------------------------|
|                                                                                                    | 2025年04月10日 15:02:59         【福岡市職員採用】「採用試験受験申込フ・・・         株福岡市職員(社会人経験者)採用選考の「採用試験受験申込フォーム」の提出ありがとうござ・・・         2025年04月10日 14:49:59         【福岡市職員採用】「採用試験受験申込フ・・・         様福岡市職員(社会人経験者)採用選考の受験手続きに | 採用試験受験申込フォーム提出<br>後に送信されるメッセージに、<br>「職務経歴書」の様式が添付され<br>ています。 |
|                                                                                                    | ついてご案内します。『マイページ』…                                                                                                    | <u>↑ページトップ</u>                                               |

### 「職務経歴書」入力上の注意事項

・募集案内をよく読んでから入力してください。

- ・「職務経歴書」のアップロード内容は、「確定する」をクリックした後は、訂正ができません。 必ずアップロード前に入力内容に誤りがないか確認してください。 ※内容を訂正する必要がある場合は、マイページ内の Q&A を確認してください。
- ・必ず、提出後は「職務経歴書」受付通知メールが受信できているか確認してください。

### ★2 「職務経歴書」受付通知メールを確認する。

「プロフィール情報」で登録したメールアドレス宛にメールが送信されます。

| 【福岡市職員採用試験】「職務経歴書」受付通知                                                                                                    |                  |               |
|----------------------------------------------------------------------------------------------------|------------------|---------------|
| ● 差出人: "福岡市人事委員会事務局任用課"< <u>city-fukuoka-saiyo@snar.jp</u> > 日時: 2025年04月10日(木) 15:19                                                                                                    |                  |               |
| ※受験手続きはまだ完了していません。<br>※こちらのメールは送信専用です。返信いただいても対応できませんのでご了承ください。                                                                                                    | ※ <u>アップロードし</u> | った内容は訂正できません  |
| under and a second second second second second second second second second second second second second second se                                                                                                    | 訂正が必要な           | 場合は、『マイページ』内の |
| 福岡市職員(社会人経験者)採用選考の「職務経歴書」の提出ありがとうございます。<br>3〜4日(土日祝除く)以内に「受験手続き完了のお知らせ」メールを送信します。                                                                                                    | 「Q&A」を確認         | 認してください。      |
| <ul> <li>●受験手続き完了までの流れ</li> <li>1 「【福岡市職員採用】今後の流れについて」メールを受信する。(済)</li> <li>2 『マイページ』にログインする。(済)</li> <li>3 『マイページ』から「受験資格等確認フォーム」を入力する。(済)</li> <li>3 『マイページ』から「採用試験受験申込フォーム」を入力する。(済)</li> <li>5 『マイページ』から「購務経歴書」をアップロードする。(済)</li> <li>6 「【福岡市職員採用】受験手続き完了のお知らせ」メールを受信する。※令和7年5月22日</li> <li>※ 顔写真は、『マイページ』から5月26日(月)午後5時までに登録してください。</li> </ul> | 3(木)正午までに送信予定    |               |

### STEP5「受験手続き完了のお知らせ」メール受信

#### 上級、消防吏員A、獣医師、保健師

採用試験受験申込フォームの提出後、2~3 日程度(土日祝除く)後に「プロフィール情報」で 登録したメールアドレス宛にメールが送信され ます。提出から3日経過してもメールが届かな い場合は、同日中(4日目)に人事委員会事務局 へ連絡してください。

### 社会人経験者

職務経歴書の提出後、3~4日程度(土日祝 除く)後に「プロフィール情報」で登録したメー ルアドレス宛にメールが送信されます。提出か ら4日経過してもメールが届かない場合は、同 日中(5日目)に人事委員会事務局へ連絡してく ださい。

※ 受験申込み手続きは以上ですが、第1次試験を受験するには次項に記載する「顔写真の提出」及び「受験票の出力」が必要です。必ず手続きを行ってください。

顔写真のアップロード

1「顔写真を登録してください」メール内の URL から顔写真を登録する。
 ※ 本メールは、「採用試験受験申込フォーム」提出後に送信されます。
 (社会人経験者採用選考は、「職務経歴書」提出後に送信されます。)

| 【福岡市職員採用】 顔写真を登録してください。                                                                                            |      |
|----------------------------------------------------------------------------------------------------|------|
| <ul> <li>・ 差出人: "福岡市人事委員会事務局任用課"&lt;<u>ctty-fukuoka-salyo@snar.jp</u>&gt; 日時: 2023年04月21日(金) 12:03</li> </ul>      | × 付箋 |
| 福岡様                                                                                                    |      |
| 福岡市職員採用試験につきまして、「採用試験受験申込フォーム」の提出ありがとうございます。<br>顔写真の登録が可能となりましたのでご案内します。<br>下記URLから期限までに必ず登録してください。(5月26日(月)17時まで) |      |
| ■顔写真の登録はこちらから                                                                                                    |      |
| ※登録後の顔写真の変更は原則できません。よく確認のうえ登録してください。                                                                               |      |

# 2 顔写真のファイルをアップロードする。 ※ <u>令和7年5月26日(月)午後5時</u>までに提出してください。

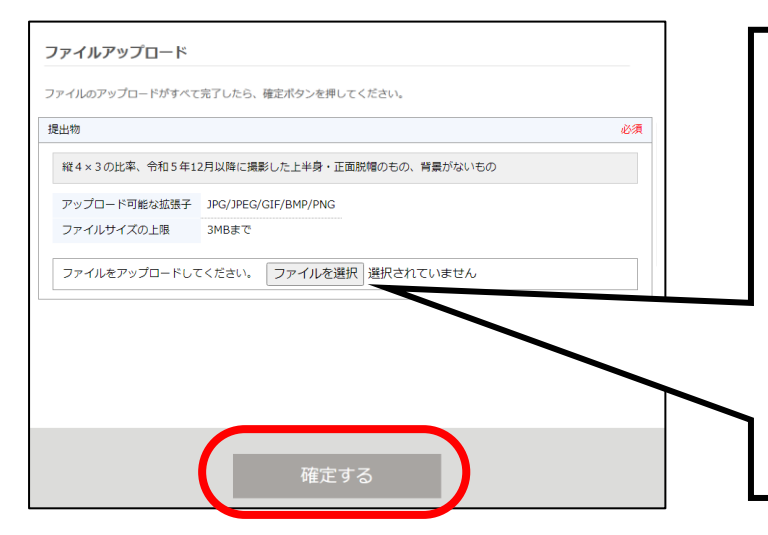

顔写真は、縦4×横3の比率、令和6年12月以降 に撮影した上半身・正面脱帽、背景なしのものを アップロードしてください。

- ※ 拡張子が JPG、JPEG、GIF、BMP、PNG の3MB までのファイルサイズのものをアッ プロードしてください。
- ※ 登録後の顔写真の変更は原則できません。 顔写真を変更する場合は、『マイページ』のメ ッセージでお知らせください。

受験票のダウンロード・印刷 ※消防吏員 A(SPI 方式)、社会人経験者はダウンロード・印刷不要

- 1 受験票は、5月29日(木)以降に『マイページ』からダウンロードできるようになります。 ※「顔写真データのアップロード」が完了していないと、受験票のダウンロードはできません。
- 2 ダウンロードした受験票は、A4の白色紙にカラー印刷のうえ、第1次試験当日(6月15日 (日))に持参してください。
   ※プリンターを個人で所有していない場合は、コンビニエンスストアなどプリントサービスが 利用できる施設で印刷してください。

【問合せ先】福岡市人事委員会事務局任用課 電 話:092-711-4687 FAX:092-633-5866 受付時間:9時~17時(土日祝は除く)